## The Official SAT Online Course Access Instructions

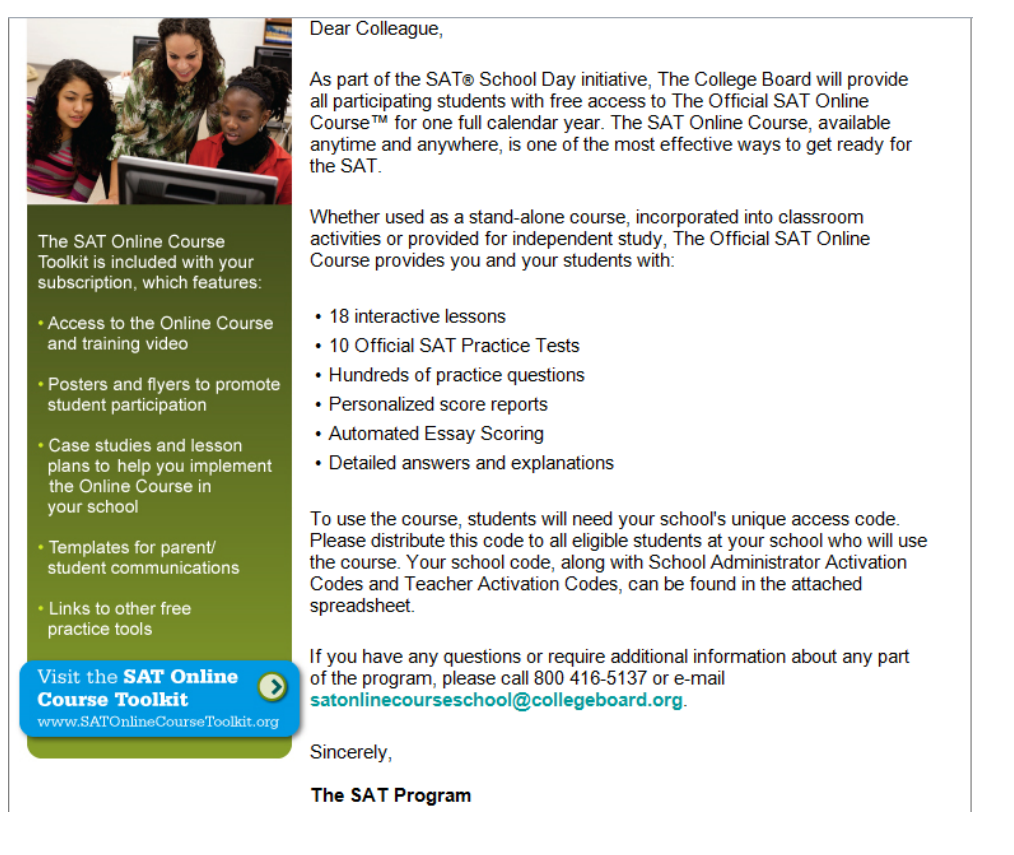

## 1. Visit the "Official SAT Online Course" website.

<u>https://satonlinecourse.collegeboard.org/SR/login/splashSchoolLogin.jsp</u>. Click on the "Register Now!" button under Students (see highlight below).

| CollegeBoard                                    |                                          | The Official SAT Online Course™                                                                                                    |
|-------------------------------------------------|------------------------------------------|----------------------------------------------------------------------------------------------------|
| Get ready for the SAT<br>course from the test r | $^{\otimes}$ with the only online maker. |                                                                                                    |
| The Official SAT Online Cours                   | ie™                                      | Acceptendation Theorem man Analyzements Theorem man Analyzements Theorem man Analyzements Theorem man Theorem man  |
| Students<br>User Name:                          | Educators User Name:                     | A manufacture of the second second se |
| Password:                                       | Password:                                | 18 interactive lessons ONLINE                                                                                                    |
| ⊔ Sign In                                       | ⊔ Sign In                                | Official practice tests                                                                                                    |
| Forgot: User Name? / Password?                  | Forgot: User Name? / Password?           | <ul> <li>Hundreds of practice questions</li> </ul>                                                                                                    |
|                                                 |                                          | Personalized score reports                                                                                                    |
| Not registered yet?                             | Not registered yet?                      | <ul> <li>Automated essay scoring</li> </ul>                                                                                                    |
| Register Now!                                   | □ Register Now!                          | <ul> <li>Sample student essays</li> </ul>                                                                                                    |
|                                                 |                                          | <ul> <li>Detailed answer explanations</li> </ul>                                                                                                    |
| IF YOU WANT TO PURCHASE                         | THE ONLINE COURSE, CLICK HE              | Learn More: FAQs لا Learn Support                                                                                                    |

CONTACT | ABOUT US | PRIVACY | TERMS OF USE

Copyright © 2015 collegeboard.org, Inc.

2. Enter Your School Code 480711. The school code for Henry M. Jackson is 480711. Enter this in the required field.

| CollegeBoard                                                                                          | Se™<br>the followir | ig codes and click "Submit":               |
|----------------------------------------------------------------------------------------------------|---------------------|--------------------------------------------|
| Student Access Code                                                                                   | OR                  | School Code<br>Example: 123456.            |
| Lenter Your Code Here:                                                                                |                     | Enter Your Code Here:<br>실 Cancel 실 Submit |
| 고 Cancel 그 Submit                                                                                     | principal or        | counselor's office.                        |
|                                                                                                    |                     |                                            |
| Site Map   Contact Us   About Us   Press   Careers   Link To Us   Complia<br>© 2015 The College Board | ance   Terms (      | Of Use   Privacy Policy                    |

3. Sign-in to your College Board account. Enter in your College Board username and password.

| Verconne                                                      |                         |                                                                                                    | Welcome to the College Boar<br>Visit our Student information                               |
|---------------------------------------------------------------|-------------------------|----------------------------------------------------------------------------------------------------|--------------------------------------------------------------------------------------------|
| Username<br>Password<br>Remember me<br>Forgot Username? Forgo | Sign in<br>ot Password? | Don't Have An Account?<br>Sign-Up.<br>Create your account today, and get started with<br>the following:<br>• Register for the SAT<br>• Get AP scores<br>• Manage your college list online<br>• Register for the CLEP exams<br>• Complete CSS/Financial Aid PROFILE<br>• Use the Net Price Calculator<br>• Get email reminders | about our tests, find colleges,<br>learn about financial aid, and<br>get application help. |

You will now have access to the free SAT Online Course materials.